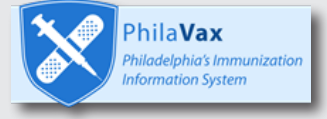

## **Tracking Your Vaccine Shipment:**

Learn how to track your vaccine shipment in PhilaVax <u>https://vax.phila.gov</u>

## Phila**Vax** Home Patients Immunizations IZ Quick Add Inventory Vaccines On-Hand Reconciliation Vaccine Orders (1 ک Vaccine Returns Vaccine Shipments Locations Clinic Tools Program Tools Reports Outreach VTrckS Interface Administration

## **Instructions:**

- 1. Start by clicking the Vaccine Orders menu option on the left
- 2. Select your **Clinic** in the **Search Box**
- 3. Select the View button next to the vaccine shipment you want to track
- 4. Click on the **Eye** button next to any of the vaccines in the shipment
- 5. You can left click, hold, and drag to highlight the **Tracking No.** and then right click and select **Search Google** or you can copy and paste the **Tracking No.** into a search engine to find your shipment location

| accine Orders        | Cearn More      |              |                |                             | Add Ne          | ew Vacci | ine Order |
|----------------------|-----------------|--------------|----------------|-----------------------------|-----------------|----------|-----------|
| Search               |                 |              |                |                             |                 |          |           |
| Clinic               |                 | Or           | der Status     | Orde                        | er Type         |          |           |
| PROJ56 - IMMUNIZAT   | ION PROGRAM     | A) ~ (27     | LL)            | ~ (AL                       | L)              |          | $\sim$    |
| Order Date Range     | 2               | $\sim$       | Date Submitted | to VTrckS Date Rar          | ige             |          |           |
| From: 06/01/2020     | 🖪 Through: 09   | /01/2020     | From: MM/DD/   | YYYY 🖪 Throug               | gh: MM/E        | DAXXXX   |           |
| Previous Criteria    |                 |              |                |                             | Clea            | ar       | Search    |
| Order Number         | Order Date      | Order Status | Order Type     | Date Submitted<br>to VTrckS | Order<br>Detail |          |           |
| PROJ56 - IMMUNIZATIO | N PROGRAM - PRO | J56          |                |                             |                 |          |           |
| 20200819PROJ5601     | 08/19/2020      | APPROVED     |                | 08/19/2020                  | <b>†</b>        | ?        | View      |
| 20200819PROJ5602     | 08/19/2020      | APPROVED     | INFLUENZA      | 08/19/2020                  | <b>†</b>        | ?        | View 3    |
| 20200610PROJ5601     | 06/10/2020      | APPROVED     |                | 06/10/2020                  | Ō               | ?        | View      |
|                      |                 |              |                |                             |                 |          |           |

| AGING HERE         r Package Total Cost (\$)                                                                                                    |                                   |                        |                         |                     |                  |         | .::          | 56 - IMM           | UNIZATION PRO                                                        | OGRAM                        |              |                                                                            |
|----------------------------------------------------------------------------------------------------|-----------------------------------|------------------------|-------------------------|---------------------|------------------|---------|--------------|--------------------|----------------------------------------------------------------------|------------------------------|--------------|----------------------------------------------------------------------------|
| Ckaging       Intent       Quantity of Packages       Doses Per Total Oses       Fund Type         0.5 mL x 10 syr)       PED       1       10       10       1202.40       VFC         5 mL x 10 vials)       PED       2       10       20       434.20       VFC         50 mL x 10 syr)       PED       3       5       15       489.45       VFC         50 mL x 10 syr)       PED       1       10       10       331.40       VFC         50 mL x 10 syr)       PED       1       10       331.40       VFC       Inspect Accessibility Properties         50 mL x 10 syr)       PED       1       10       331.40       VFC       VFC         55       §2457.45       VE       VE       Ve       Take a Screenshot                                                                                                    | AGING HERE<br>I Package Total Cos | st (\$)                |                         |                     |                  |         |              | 2020 (             | Order ID:                                                            | 0508248                      | 573          | Line No.: 10                                                               |
| ckaging       Intent       Package       Doses       Fund<br>Type         0.5 mL x 10 syr)       PED       1       10       10       1202.40       VFC         5 mL x 10 vials)       PED       2       10       20       434.20       VFC         5 mL x 10 syr)       PED       3       5       15       489.45       VFC         50 mL x 10 syr)       PED       1       10       10       231.40       VFC         50 mL x 10 syr)       PED       1       10       10       VFC       9         50 mL x 10 syr)       PED       1       10       10       VFC       9         50 mL x 10 syr)       PED       1       10       10       VFC       9         50 mL x 10 syr)       PED       1       10       10       VFC       9         55       \$2457.45       VFC       10       10       31.40       VFC                                                                                                    |                                   |                        |                         |                     |                  |         |              | 2020 E<br>1        | Delivery Numbe<br>Tracking No.:                                      | r: 0840360<br><u>3961040</u> | 611<br>35339 | Del. Line No.: 10<br>Expedited Shipment: N                                 |
| 0.5 mL x 10 syr)       PED       1       10       10       1202.40       VFC         5 mL x 10 vials)       PED       2       10       20       434.20       VFC       SmithKline Holdings (Americas)       NL       View Selection Source       Inspect Accessibility Properties         .5 mL x 10 vials)       PED       3       5       15       489.45       VFC       Image: Second Condition Second Condition Second Condina Second Condition Second Condina Second Condi                                                                                  | ckaging                           | Intent                 | Quantity of<br>Packages | Doses Pe<br>Package | r Total<br>Doses | Cost    | Fund<br>Type | Quanti             | antity Shipped:10<br>tial Shipment: N<br>thKline Holdings (Americas) |                              | <u>(5)</u>   | <u>C</u> opy<br>Select <u>A</u> ll                                         |
| 5 mL x 10 vials)       PED       2       10       20       434.20       VFQ.44       Inspect Accessibility Properties         .5 mL x 5 syr)       PED       3       5       15       489.45       VFC       Inspect Accessibility Properties         .50 mL x 10 syr)       PED       1       10       10       331.40       VFC       49         STINE WILSON       Pr       Take a Screenshot       Take a Screenshot       Take a Screenshot         Total Doses       Total Cost       55       \$2457.45       VFC       0                                                                                                    | 0.5 mL x 10 syr)                  | PED                    | 1                       | 10                  | 10               | 1202.40 | VFC          | Partial<br>SmithKl |                                                                      |                              | NC           | <u>S</u> earch Google for "396104035339"<br>Vi <u>e</u> w Selection Source |
| .5 mL x 5 syr)       PED       3       5       15       489.45       VFC       Inspect clement (Q)         .50 mL x 10 syr)       PED       1       10       331.40       VFC         Total Doses       Total Cost       Image: Cost State Cost State Cost St | .5 mL x 10 vials)                 | PED                    | 2                       | 10                  | 20               | 434.20  | VFC 4        | 93AA               |                                                                      |                              | Ex           | Inspect Accessibility Properties                                           |
| ISO mL x 10 syr)         PED         1         10         10         331.40         VFC         ISO ME WILSON         ISO ME WILSON <thiso me="" th="" wilson<=""> <thiso me="" th="" wilson<="">         ISO ME</thiso></thiso>                                                                                                    | .5 mL x 5 syr)                    | PED                    | 3                       | 5                   | 15               | 489.45  | VFC          | 49                 |                                                                      |                              |              | Take a Screenshot                                                          |
| Total Doses     Total Cost       55     \$2457.45                                                                                                    | .50 mL x 10 syr)                  | PED                    | 1                       | 10                  | 10               | 331.40  | VFC          | EIVED FF           | ROM SHIPMEN                                                          | T 05082485                   | 73 ON        | 08/19/2020 FOR VACCINE ORDER                                               |
|                                                                                                    | Total Doses<br>55                 | Total Cos<br>\$2457.45 | 5                       |                     |                  |         |              | DOTOPIC            | 035001, LINE I                                                       | IEW I, PEU                   | INTEN        |                                                                            |